## Gaussian 講習会(端末機室) 実習資料

量子化学計算プログラム Gaussian が広く使われるようになった理由の1つに、 "使いやすさ"が挙げられます。実際の submit コマンドなどは、別紙「Gaussian の使い方」を参考にしていただきますが、まずは Gaussian を使うのに必要な入 力ファイルの作成の練習からスタートします。

## 実習1 分子座標の入力

Gaussian では分子座標を、xyz 座標入力、または、Z-matrix 入力で指定する。 ごく一部の分子を除いて、Z-matrix を用いた方が分子座標入力には便利なことが 多い。Z-matrix 入力において、分子構造は

結合距離

- ・結合角
- ・二面角
- で表される。

なお、長さの単位はA、結合角の単位は degree が標準となっている。

#### 例1

ホルムアルデヒド (H<sub>2</sub>CO) の例 分子構造:R(C=O)=1.22、R(C-H)=1.1、A(H-C-H)=120.0

C1

O1 C1 1.22 H1 C1 1.1 O1 120. H2 C1 1.1 H1 120. O1 180.

(最後の180.が△H2-C1-H1と△C1-H1-O1の二面角である。)

#### 問題1

- ・A(H-C-H)=110.0 だと、どうなる?
- ・メタン (CH<sub>4</sub>)の場合の座標入力は?
   R(C-H) = 1.1、A(H-C-H) = 109.5

## 実習2 入力ファイルの作成

H<sub>2</sub>O 分子のエネルギーを計算する標準的なファイルを作ってみよう。 (UNIX 上でも、Windows 上でも構わない。)

<u>例2</u> #RHF/6-31G Pop=Full

Single point energy of H2O (この行はコメント行)

0 1

01

H1 O1 0.95

H2 O1 0.95 H1 111.2

(ここまで。最終行に空行が必要です。)

#### 問題2

・1行目の 6-31G は基底関数である。分極関数を加えるときは?

・Pop=Fullの意味は?

・コメント行の2行下の「0 1」は、「分子の電荷 スピン多重度」である。
 スピン多重度(2S+1)の計算の仕方は?
 閉殻ではS=0 開殻では??

## 実習3 様々なエネルギー計算

別紙「Gaussian の使い方」を見ながら、実際にエネルギーの計算を実行してみよう。

#### 例3

結果の出力ファイルの末尾に"Normal termination of Gaussian 16"が見られる までは、入力ファイルのエラーを訂正しながら計算を実行する。

出力ファイルの中に、

E(RHF) = -75.985355234 AU

などのエネルギー値を見つけよう。

(出力ファイルの見方は別刷「Gaussian94 を使った ab initio 分子軌道計算入門」 p.95-に詳しい)

#### 問題3

基底関数依存性や、電子相関の効果をみるために、入力ファイルの1行目を変 えて計算してみよう。

基底関数依存性:

| RHF/6-31G    | E(RHF) = |
|--------------|----------|
| RHF/6-31G(d) | E(RHF) = |
| RHF/6-311G   | E(RHF) = |

電子相関効果:

| RHF/6-31G   | E(RHF) =       |
|-------------|----------------|
| MP2/6-31G   | EUMP2 =        |
| B3lyp/6-31G | E(UB+HF-LYP) = |

## 実習4 エネルギーの変数依存性

キーワード scan を使うと、距離や角度を変数として連続的にエネルギー計算 を行うことが出来る。入力ファイルの書き方に慣れて実際に計算してみよう。

例4

水分子の結合角 a1 を、60°から+10°刻みで変えながら7点について計算する。 #RHF/6-31G scan

Energy scan of H2O (コメント行)

0 1 O1 H1 O1 0.95 H2 O1 0.95 H1 a1

al 60. 7 10.

(ここまで)

出力ファイルの最後に Summary を見つけよう。

Summary of the potential surface scan:

| Ν | a1       | SCF       |
|---|----------|-----------|
|   |          |           |
| 1 | 60.0000  | -75.89821 |
| 2 | 70.0000  | -75.92992 |
| 3 | 80.0000  | -75.95419 |
| 4 | 90.0000  | -75.97133 |
| 5 | 100.0000 | -75.98153 |
| 6 | 110.0000 | -75.98530 |
| 7 | 120.0000 | -75.98356 |
| 8 | 130.0000 | -75.97761 |
|   |          |           |

問題4

水分子の結合距離の scan を使って計算してみよう。

#### 実習5 分子の構造最適化と基準振動計算

分子の構造を計算で最適化することで、平衡構造を調べることが出来る。また、基準振動の計算を行うには、最適化された構造を用いなければならない。

例5

水分子の構造を最適化し、基準振動を計算する。 #RHF/6-31G opt freq

Optimization and frequency calculation of H2O (コメント行)

0 1 O1 H1 O1 r1 H2 O1 r1 H1 a1 Variables: r1 = 1.0a1 = 110.0

(ここまで)

最適化された構造では、結合距離 0.9497 Å、結合角 111.5438°となる。 また、以下のような振動数(cm<sup>-1</sup>)が得られたはずである。 A<sub>1</sub>対称性・・・1737.2249、3987.4570 B<sub>2</sub>対称性・・・4144.3601

問題 5

メタンの分子座標を最適化した後、NMR 化学シフトの計算を、キーワード "NMR"を使って計算してみよう。正しい分子座標と、大きな基底関数を使う ことが重要である。

結果の例:

| RHF/6-31G       | С Ø ] | Isotropic 成分 | =    | 206.1892 | (ppm) |
|-----------------|-------|--------------|------|----------|-------|
| RHF/6-31+G(d,p) | С     | Isotropic =  | 202. | 3569     | (ppm) |

### 実習6 GRRM による反応経路自動探索

Gaussian を利用して反応経路の自動探索を行うプログラム GRRM をテスト利用してみよう。新たにディレクトリ<sup>~</sup>/grrm/を作成し(mkdir grrm)、そのディレクトリへ移動(cd grrm)。

<u>手順1(構造最適化)</u> 構造最適化を行うファイル min.com と、ジョブ投入用シェススクリプト example-min.csh を作成 ●min.com ファイルの内容

# MIN/B3lyp/6-31G

| 0 1     |      |     |     |
|---------|------|-----|-----|
| Н       | -1.1 | 0.0 | 0.0 |
| С       | 0.0  | 0.0 | 0.0 |
| Ν       | 1.3  | 0.0 | 0.0 |
| Options | 5    |     |     |
| GauPro  | oc=4 |     |     |

●example-min.csh ファイルの内容
#!/bin/csh
#PBS -q lx -b 1
#PBS -N grrm-test
source /usr/ap/etc/GRRM17/config.csh
cd \$PBS\_O\_WORKDIR
GRRMp min -p1 -h2

(注:p1は並列ジョブ数1を示す。)
 qsub example-min.csh でジョブ投入。
 得られた構造は、手順2のファイル grrm.com 内に記入する。

手順2 (遷移状態計算)

GRRM 計算を行うファイル grrm.com と、ジョブ投入用シェルスクリプト example-grrm.csh を作成

●grrm.com ファイルの内容(注:LADD=1 などのオプションを使って探索の精 度を粗くしている。)

#### # ADDF/B3LYP/6-31G

| 0 1    |                 |                 |                 |
|--------|-----------------|-----------------|-----------------|
| Н      | -0.925542846402 | -0.009966162953 | 0.066668872304  |
| С      | 0.139313463373  | 0.036241860000  | 0.029013340192  |
| N      | 1.306029383031  | 0.086868406955  | -0.012245813674 |
| Optior | 18              |                 |                 |
| LADE   | )=1             |                 |                 |
| NLow   | est=24          |                 |                 |
| NRUN   | J=24            |                 |                 |
| GauPr  | oc=2            |                 |                 |
|        |                 |                 |                 |

(注: Gaussian の並列度2としている)

●example-grrm.csh ファイルの内容

#!/bin/csh

#PBS -q lx -b 1

**#PBS** -N grrm-test

#PBS -l elapstim\_req=03:10:00

source /usr/ap/etc/GRRM17/config.csh

cd \$PBS\_O\_WORKDIR

GRRMp grrm -p4 -h3

(注1:GRRMの並列ジョブ数4としている

→ Gaussian の並列度×GRRM の並列ジョブ数=8よって最大並列数 128 で実行可能である。

(注2:計算時間の制限を3時間と設定している)

# <u>結果</u>

少しの計算時間(20分程度)の後、HCN→HNCの異性化に対応する2つの構造が得られているだろう。

Global minimum = EQ 1, SYMMETRY = Cooh

| Н         | -0.413812173841    | 1.067547797749  | 0.0000000000000                         |
|-----------|--------------------|-----------------|-----------------------------------------|
| С         | -0.058945456391    | 0.061798201572  | 0.0000000000000                         |
| Ν         | 0.329934521480     | -1.040145515356 | 0.0000000000000000000000000000000000000 |
| Energy    | = -93.392488187246 |                 |                                         |
| Spin(**2) | = 0.000000000000   |                 |                                         |
| ZPVE      | = 0.014640873177   |                 |                                         |

Second lowest minimum = EQ 0, SYMMETRY = Cooh

| Н        | -1.538344115186     | 0.362125764359  | 0.000000000000                          |
|----------|---------------------|-----------------|-----------------------------------------|
| С        | 0.608328955714      | -0.039969200116 | -0.000000000000                         |
| Ν        | -0.557626952403     | 0.178402285344  | 0.0000000000000000000000000000000000000 |
| Energy   | -93.368985589855    |                 |                                         |
| Spin(**2 | 2) = 0.000000000000 |                 |                                         |
| ZPVE     | = 0.014773220100    |                 |                                         |